## SIAF - ACREDITACIÓN ELECTRÓNICA DE RESPONSABLES DE LA ADMINISTRACION FINANCIERA

## **REQUISITOS DE ACCESO AL APLICATIVO WEB**

- 1. DNI Electrónico, sino posee uno puede tramitar en los locales de la RENIEC: https://www.reniec.gob.pe/portal/pdf/DNIe\_locales.jpg
- 2. Lector del DNI electrónico.

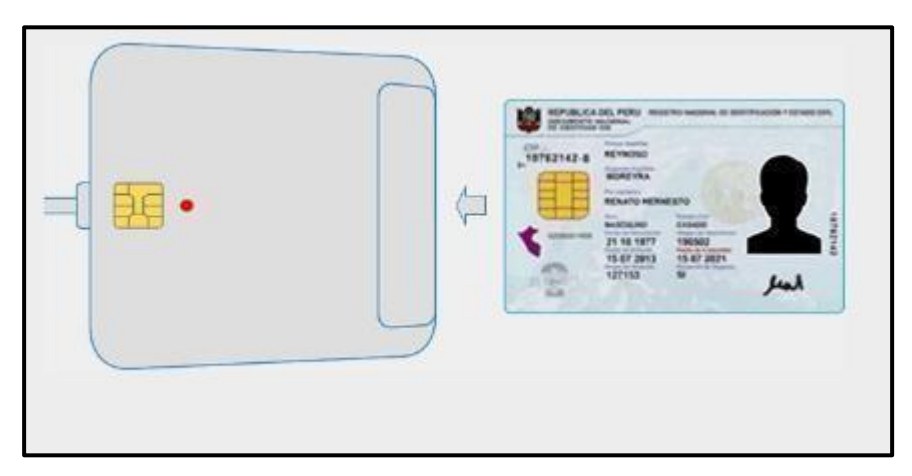

Los Proveedores de lectoras del DNI electrónico recomendados por RENIEC se encuentran en el siguiente link: <u>https://serviciosportal.reniec.gob.pe/portalciudadano/</u>

Opción: Soporte/Información de interés

|    |                                                                                  | Portal del<br>DNI electrónico | Domicilio<br>Electrónico | Acerca del<br>Portal del Ciudadano | Soporte 🕶                       | Contácteno |
|----|----------------------------------------------------------------------------------|-------------------------------|--------------------------|------------------------------------|---------------------------------|------------|
|    |                                                                                  |                               | Ave C 1911 TATORA        |                                    | Descargas                       |            |
|    | Información de l                                                                 | nteres                        |                          |                                    | Verifique su DI                 | NIe        |
| Pu | ede adquirir el lector de tarjetas en los siguientes<br>preferencia:             | establecimientos u ot         | ros <b>de su</b>         |                                    | Tutoriales                      |            |
|    | NFM ROBOTICS<br>Teléfono: +51 925 966 750 / ventas@<br>dnie.pe   nfmrobotics.com | @nfmrobotics.com /            |                          | strat                              | Información de<br>interés       | •          |
|    | MURDOCH SISTEMAS<br>murdochventas@gmail.com / www.n                              | nurdochsistemas.com           |                          | brinda                             | amo <mark>s</mark><br>los siete |            |
|    | IN DIGITAL SOLUTIONS<br>servicios@indigitalsolutions.com                         |                               |                          | l día; asim<br>ente doci<br>elect  |                                 | i i        |
|    | SAETA<br>Teléfono: 6337823 - 3332212 / info@<br>www.saeta.pe                     | osaeta.pe /                   |                          | ngresar co                         |                                 |            |
|    | ZYTRUS<br>Teléfono: 3495576 / info@zytrust.com                                   | n / www.zytrust.com           |                          |                                    |                                 |            |
|    | IN SOLUTIONS SAC                                                                 |                               |                          | •                                  |                                 |            |

- 3. Contar con la versión mínima de JAVA 8, en caso de no contar con ello ingrese para descargarlo a <u>http://www.java.com/es/download/</u>
- 4. Ir a Configurar JAVA, en la opción seguridad agregar el link del Módulo a ingresar, el cual es: <u>https://apps.mineco.gob.pe/siafregrespjws/</u> y aceptar.

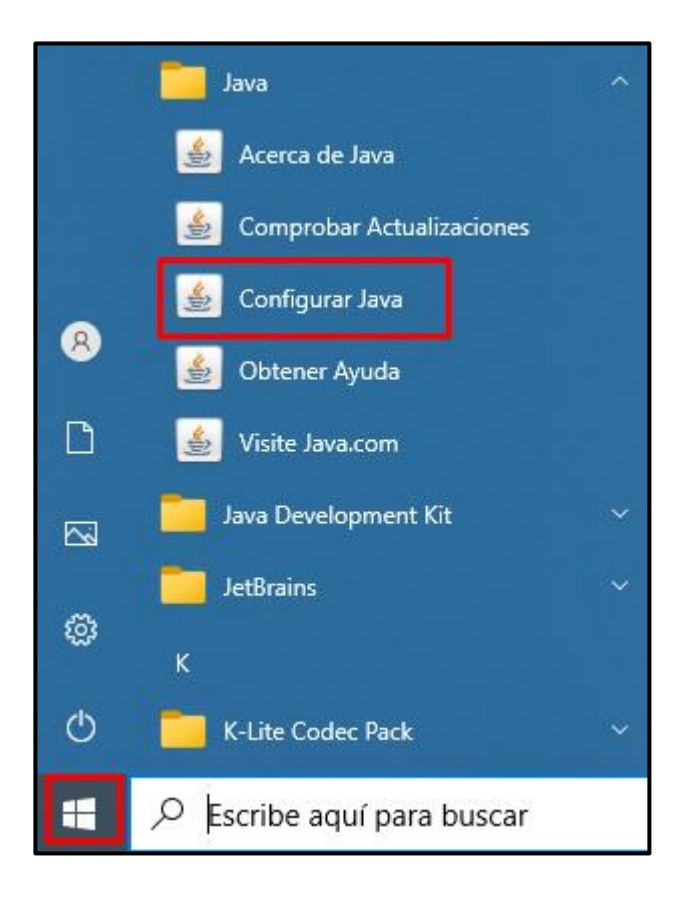

| 🕌 Panel de Cont                                                                               | trol de Java                                                                                                   |                                         |                                         | _                                       |                        | ×   |
|-----------------------------------------------------------------------------------------------|----------------------------------------------------------------------------------------------------|-----------------------------------------|-----------------------------------------|-----------------------------------------|------------------------|-----|
| General Actualizar                                                                            | r Java Seguridad                                                                                               | Avanzado                                |                                         |                                         |                        |     |
| Activar conteni                                                                               | do de Java para exp                                                                                            | olorador web y ap                       | olicaciones de Wo                       | eb Start                                |                        |     |
| Nivel de seguridad                                                                            | d de las aplicaciones                                                                                          | que no están en                         | la lista de excep                       | ción de sitios                          |                        |     |
| O Muy Alta                                                                                    |                                                                                                    |                                         |                                         |                                         |                        |     |
| Solo se podr<br>autoridad de<br>revocado.                                                     | án ejecutar las aplica<br>e certificación de con                                                               | aciones Java ider<br>fianza y solo si e | ntificadas con un<br>l certificado se p | i certificado de u<br>uede verificar co | una<br>omo no          |     |
| Alta<br>Se podrán ej<br>certificación<br>certificado.                                         | jecutar las aplicacion<br>de confianza, incluso                                                                | nes Java identific<br>o si no se puede  | adas con un cert<br>verificar el estac  | ificado de una a<br>lo de revocaciór    | utoridad<br>n del      | de  |
| Lista de excepcior<br>Las aplicacione<br>después de las<br>Haga clic en Ed<br>para agregar el | nes de sitios<br>s iniciadas desde los<br>peticiones de datos<br>itar lista de sitios<br>lementos a esta lista | sitios que se enu<br>de seguridad ap    | umeran a continu<br>ropiadas.           | uación se podrár<br>Editar lista c      | n ejecuta<br>de sitios | r   |
|                                                                                               | Restaurar Peticio                                                                                              | ones de Datos de                        | : Seguridad                             | Gestionar Cer                           | rtificados             |     |
|                                                                                               |                                                                                                    |                                         | Aceptar                                 | Cancelar                                | Apli                   | car |

| 🕌 Lista de excepciones de sitios                                                                                                    | × |
|----------------------------------------------------------------------------------------------------|---|
| Las aplicaciones iniciadas desde los sitios que se enumeran a continuación se podrán ejecutar después de<br>las peticiones de datos de seguridad apropiadas. | e |
| Ubicación                                                                                                    |   |
| https://apps.mineco.gob.pe/siafregrespjws/                                                                                                    |   |
|                                                                                                    |   |
| Agregar Eliminar<br>Los protocolos FILE o HTTP se consideran un riesgo para la seguridad.<br>Se recomienda el uso de sitios HTTPS si están disponibles.      |   |
| Aceptar Cancelar                                                                                                    |   |

5. Ejecutar el aplicativo desde el navegador : <u>https://apps.mineco.gob.pe/siafregrespjws/</u>

6. Siga los siguientes pasos, dependiendo del navegador web que esté utilizando una vez que haya seleccionado la opción **INGRESAR**. Tenga en cuenta que antes **debe de tener instalado Java en su PC**.

## Google Chrome

De la ventana emergente, si desea seleccione la opción "<u>Abrir siempre los</u> <u>enlaces de Java(TM) Web Launcher</u>" (1), ello con el fin de que a la siguiente ejecución del enlace ya no se muestre esta ventana. Finalmente, seleccione la opción "<u>Abrir Java(TM) Web Launcher</u>" (2).

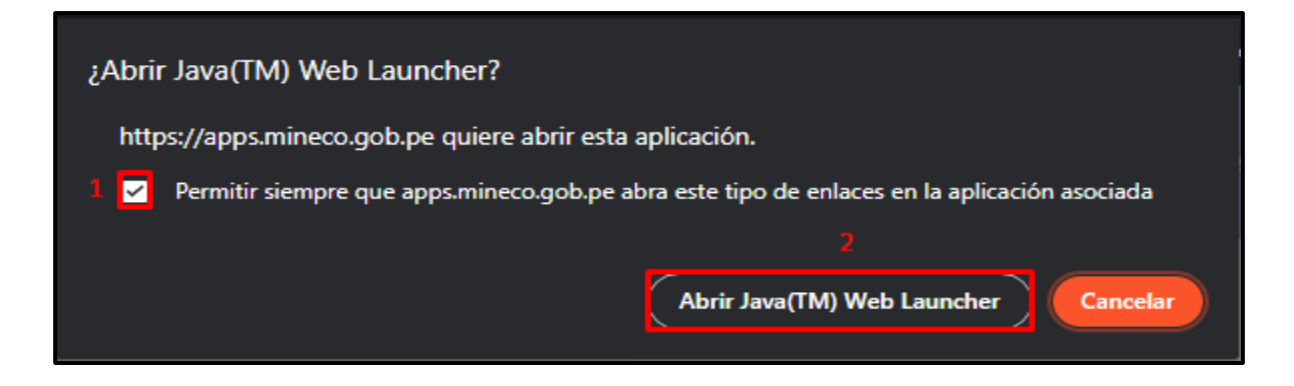

# **Internet Explorer**

No mostrará ningún mensaje.

Después de haber seguido los pasos según su navegador, se mostrará la siguiente ventana, seleccionar "Acepto los riesgos y deseo ejecutar esta aplicación" (1) y finalmente seleccione "Ejecutar" (2).

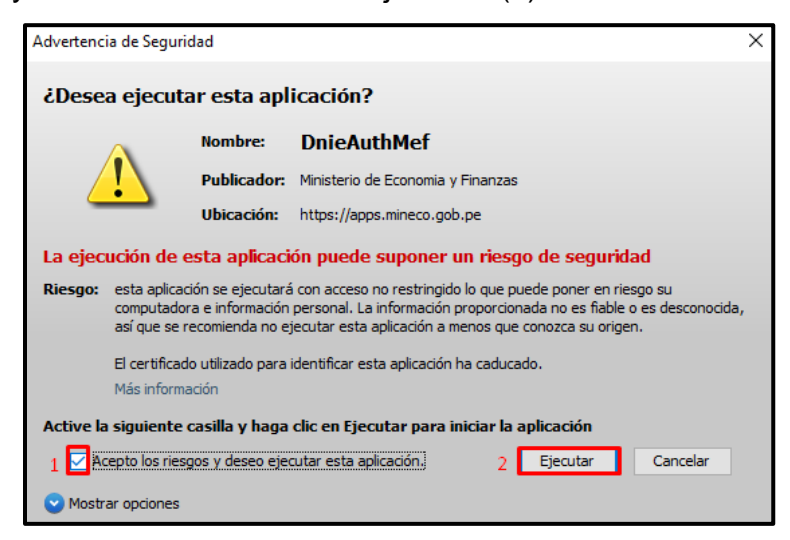

# **Mozilla Firefox**

De la ventana emergente, seleccionar "Java(TM) Web Launcher" (1). Si desea, seleccione también la opción "Recordar mi elección para los enlaces jnlps" (2), ello con el fin de que a la siguiente ejecución del enlace ya no se muestre esta ventana. Finalmente, seleccione "Abrir enlace" (3).

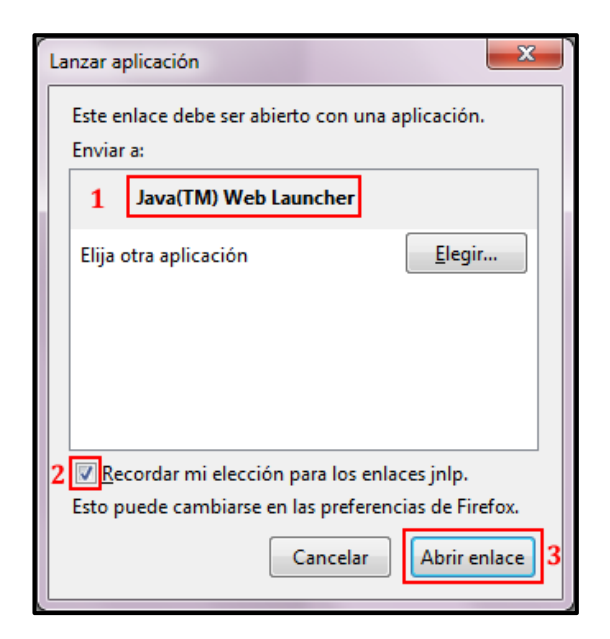

- 7. Insertar el lector del DNI electrónico.
- 8. Finalmente, se iniciará el aplicativo.

| 💓 PERÚ                           | Ministerio<br>de Economía y Finanzas |  |  |  |  |
|----------------------------------|--------------------------------------|--|--|--|--|
| Ingresa tu PIN numérico del DNIe |                                      |  |  |  |  |
|                                  |                                      |  |  |  |  |
|                                  |                                      |  |  |  |  |
| INGRESAR                         |                                      |  |  |  |  |
| CANCELAR                         |                                      |  |  |  |  |
|                                  |                                      |  |  |  |  |

Luego de 3 intentos fallidos el pin será bloqueado, para lo cual tendría que acudir a un local de la RENIEC para generar su nuevo pin.

#### 9. Versión de Java desfasada

Si tiene instalada una versión anterior Java 8, lo recomendable sería "Actualizar".

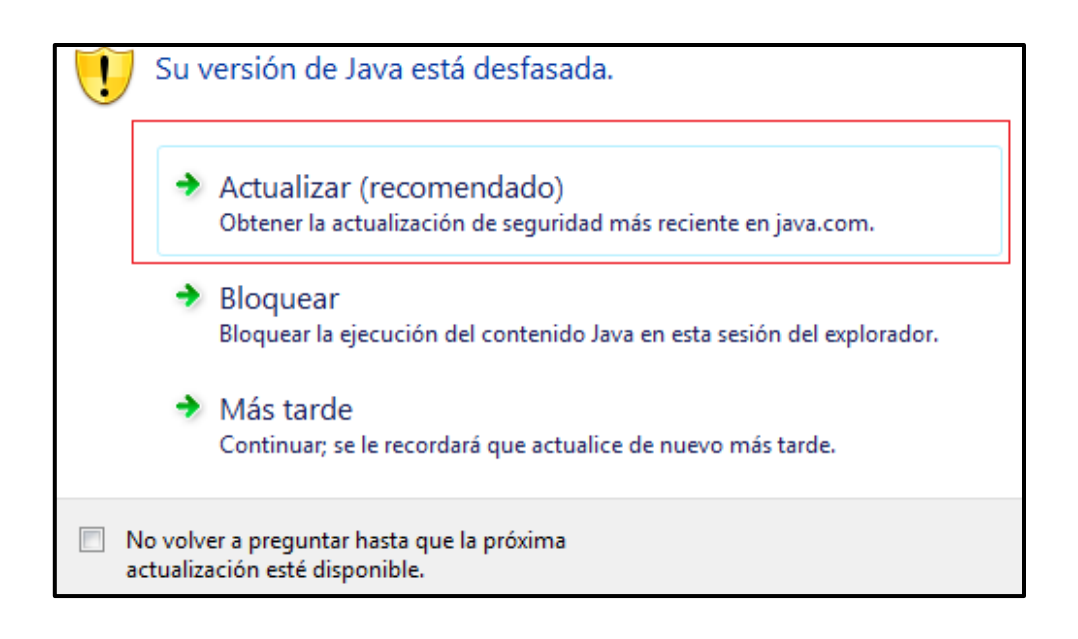

#### Nota:

Para descartar cualquier inconveniente con el DNIe y/o Lectora DNIe puede acceder al siguiente link: <u>https://serviciosportal.reniec.gob.pe/portalciudadano/</u>

Primero debe acceder a la opción de ingresar con DNIe.

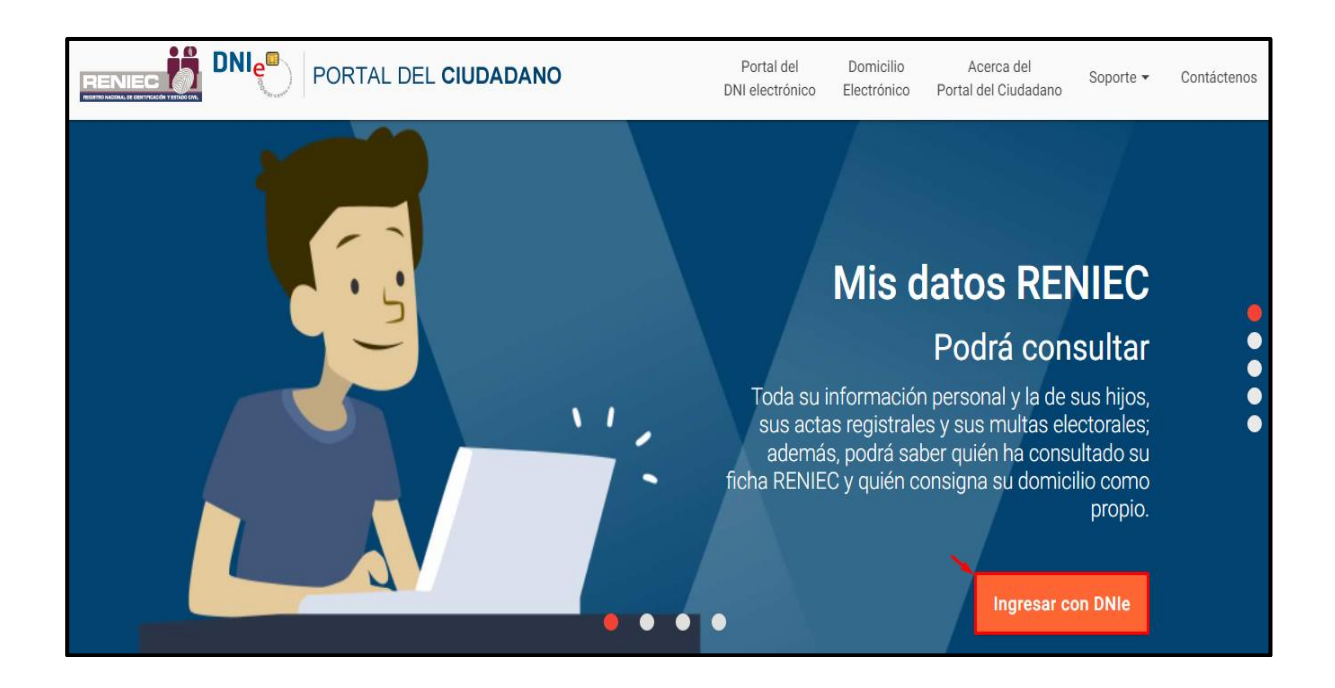

Luego seguir los pasos 1, 2 y 3, al acceder de manera exitosa al portal de RENIEC se descarta cualquier inconveniente con el DNIe.

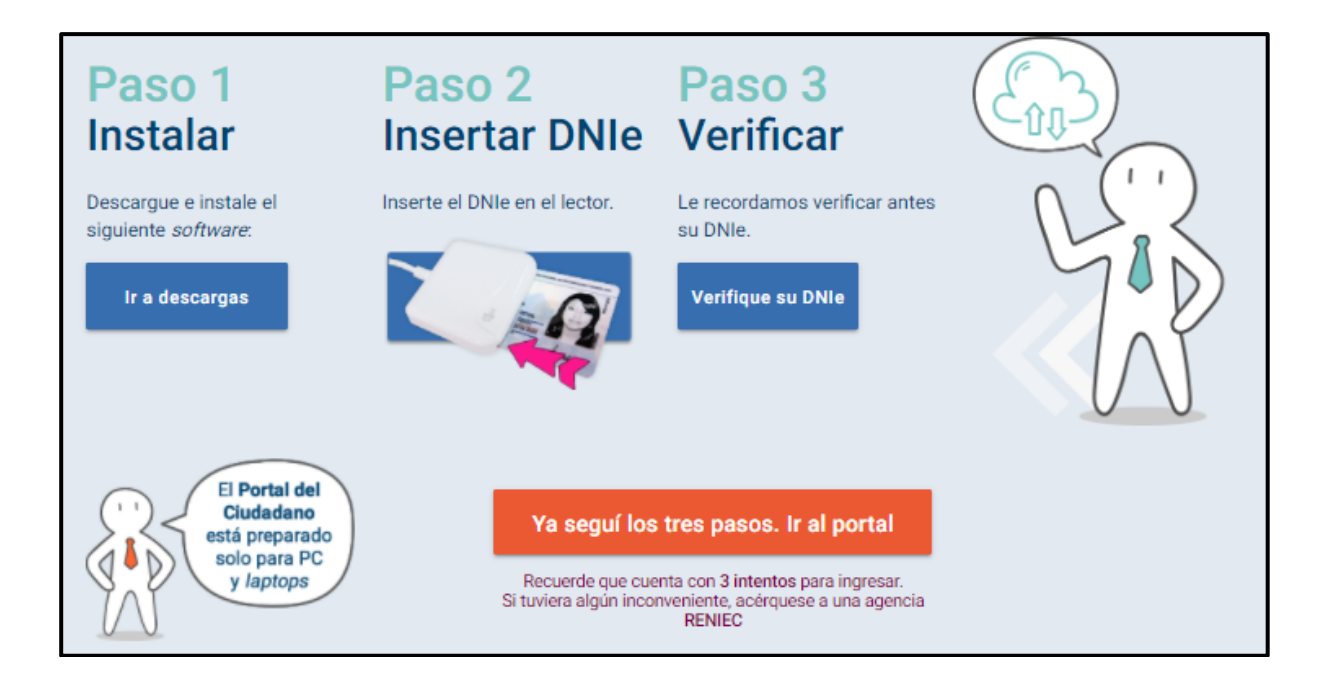